## **Bulk Printing Coaching Reports**

To access the system for reprinting Coaching Reports or printing certificates with a color printer:

- 1. Login to Questionmark
- 2. Click on **Reporting** on the right side of the screen.
- 3. In the next screen, select **Coaching Report**.
- 4. In the left navigation menu, select Create New.
- 5. Leave the Select Report Template on Basic Information
- 6. Click the Find Assessments button and select the assessment from the available list
- Click on Distribute to display a list of participants testing at that site.
  Note: If you wish to filter your results by participant, date, group name, etc... please select these options before clicking on distribute
- 8. For all results listed:
  - a. Tick in the Select All box
  - b. Click on **Batch Output** in the left navigation menu
  - c. In the pop-up box, select the **output format** for the files and click on **OK**.
  - d. Click on Download
  - e. Open or Save the File by selecting the option and choosing OK.
  - For some results listed:
    - a. Select the results wanted by holding down the **Ctrl key and left clicking** on the results wanted
    - b. Click on Batch Output in the left navigation menu
    - c. In the pop-up box, select the **output format** for the files and click on **OK**.
    - d. Click on **Download**
    - e. Open or Save the File by selecting the option and choosing OK.
      (Note: If you do not see the student's name, increase the Records Per Page or scroll thru the other pages of results by clicking on the page numbers.)